## **Peicai Secondary School**

## Students' Guide to Login procedure for SLS;

- 1. Go to the website: <u>https://learning.moe.edu.sg</u>
- 2. Type in your <u>Username</u> (first 5 letters of your name and last 5 characters of your IC number) and follow by your personal <u>Password</u>.

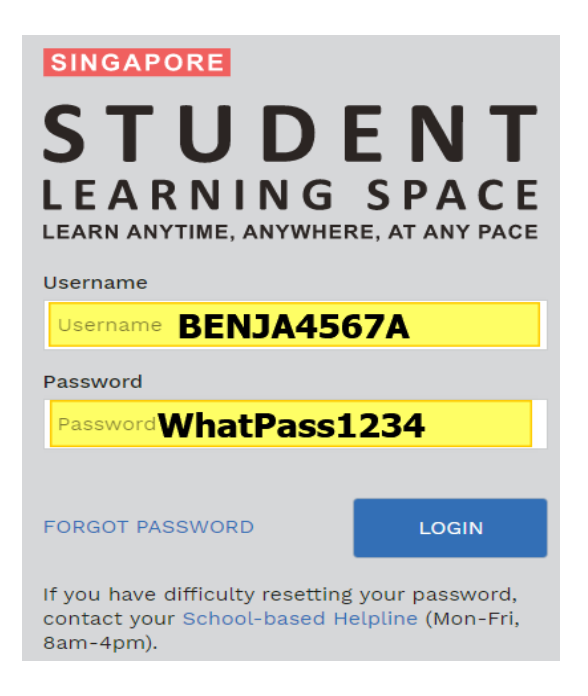

- 3. After more than 5 wrong attempts, the system will lock your account and you cannot login anymore.
- 4. Call the <u>School Helpdesk at 6288 4159</u> and ask to be transferred to ICT personnel to unlock your account. Alternatively, you can also email your queries to <u>peicai ss@moe.edu.sg</u>
- 5. We will need you to provide the following information when we unlock your account:
  - a. Student's Full Name
  - b. Student's Class
  - c. Valid Email for the school to email the password
- 6. Complete the assignments given. Queries regarding the assignments will need to be directed to your subject teachers.